## Scout Book

Go to Scoutbook.com

Login

Click on My Dashboard

Click on Administration

Click on My Account

To check your leadership time needed for advancement click on "My Leadership".

To enter Service hours click on "My Service Log". Click on +ADD, enter your service location, date and hours and click update.

To enter camping nights click on "My Camping Log". Click on +ADD, enter your camping location, date and number of days and nights and click update.

To enter hiking miles click on "My Hiking Log". Click on +ADD, enter your hiking location, date and miles and click update.

To check rank advancement click "My Advancement". Click any rank you are interested in and it will show you what is completed.

A Green checked box means it was checked completed by a scout or a merit badge counselor. The name of the person who marked it complete will be shown.

A Blue checked box means it has been leader approved. To get it leader approved you have to turn in a Blue Card to Mrs. Rabon.

A Gold checked box means the merit badge has been earned and awarded at the Court or Honor.

To check Merit Badges click on "My Advancement". You will be able to see all of your merit badges in progress and completed. Click on a merit badge in progress and you will be able to see your assigned merit badge counselor. You will also be able to review what you have completed and what you still need to work on.

\*Please note: If you have not been assigned a merit badge counselor or you do not have a Blue Card you need to contact Mrs. Rabon.